| Caplio R  | 1 | RIGOH                  |
|-----------|---|------------------------|
| 使用説明書     |   |                        |
| (カメラ・導入編) | 1 | すぐに使いたいとき              |
|           | 2 | いろいろな撮りかた・<br>再生をしたいとき |
|           | 3 | カメラの設定を変更した<br>いとき     |
|           | 4 | ソフトウェアをインス<br>トールするとき  |
|           | 5 | お困りのときは                |

# (二) ご注意!

## ケーブルの接続は、ちょっと待ってください。

付属のソフトウェアをパソコンにインストールする(入 れる)前に、カメラとパソコンをUSBケーブルで接続す ると、カメラとパソコンを接続するためのソフトウェア が適切にインストールされない場合があります。

付属のソフトウェアをインストールしたあと、カメラと パソコンを接続してください。

インストール方法はP.110をご覧ください。

#### ■ マニュアルについて

付属のソフトウェアの使いかたについての説明は、『使 用説明書(ソフトウェア編)』として同梱の CD-ROM に PDF データで収録されています。

表示方法はP.112をご覧ください。

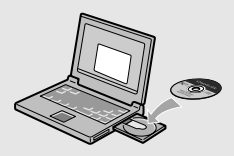

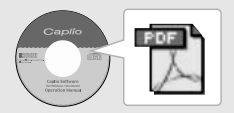

# はじめに

この使用説明書には、本製品を使って撮影や再生機能を利用する方法や使用 上の注意について記載してあります。

本製品の機能を十分にご活用いただくため、ご使用の前に、本書を最後までお 読みください。本書が必要になったとき、すぐに利用できるよう、お読みに なった後は、必ず保管してください。

株式会社リコー

安全上のご注意について 安全に正しくお使いいただくために、操作の前には必ず別冊 の「安全上のご注意」をお読みください。

テスト撮影について 必ず事前にテスト撮影をして正常に記録されていることを確認してください。

- 著作権について 著作権の目的になっている書籍、雑誌、音楽等の著作物は、 個人的または家庭内およびこれに準ずる限られた範囲内で使 用する以外、著作者に無断で複写、改変等することは禁じら れています。
- ご使用に際して 万一、本製品などの不具合により記録や再生されなかった場合、記録内容の補償については、ご容赦ください。
- 保証書について 本製品は国内仕様です。保証書は日本国内において有効で す。外国で万一、故障、不具合が生じた場合の現地でのアフ ターサービスおよびその費用については、ご容赦ください。
- 電波障害について 他のエレクトロニクス機器に隣接して設置した場合、お互い に悪影響を及ぼすことがあります。特に、近くにテレビやラ ジオなどがある場合、雑音が入ることがあります。その場合 は、次のようにしてください。
  - ・テレビやラジオなどからできるだけ離す
  - ・テレビやラジオなどのアンテナの向きを変える
  - ・コンセントを別にする
  - <電波障害自主規制について>

この装置は、情報処理装置等電波障害自主規制協議会 (VCCI)の基準に基づくクラスB情報技術装置です。この装 置は、家庭環境で使用することを目的としていますが、この 装置がラジオやテレビジョン受信機に近接して使用される と、受信障害を引き起こさすことがあります。使用説明書に 従って正しい取り扱いをしてください。

本書の一部または全部を無断転載することを禁止します。 © 2004 RICOH COLTD. 本書の内容に関しては将来予告なく変更することがあります。 本書は内容について万全を期して作成いたしましたが、万一ご不審な点や誤り、記載漏れなどお気付きのこ とがありましたら、巻末をご覧の上こ連絡ださい。 Microsoft, MS、Windows、DirectX は米国 Microsoft Corporation の米国およびその他の国における登 資商標です。 Macintosh は米国その他の国で登録された米国 Apple Computer,Inc.の商標です。 Adobe Acrobat は Adobe Systems Incorporated (アドビ システムズ社)の商標です。 会社名、および SNaAc Act Act Act Adobe Systems

# このカメラでできること

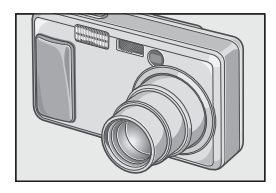

#### 4.8 倍高倍率ワイドズームレンズを搭 載

厚さ 25mm の薄型コンパクトボディに、通 常撮影領域をカバーする 28 ~ 135mm\* の 光学 4.8 倍ワイドズームレンズを搭載。室内 から風景まで、さまざまな撮影シーンに対応 できます。

\*35mm 判力メラ換算値です。

#### ー瞬のチャンスを逃さない速写力 (P.25)

レリーズタイムラグ0.1秒を実現。

リコー独自の高速フォーカシング「ハイブ リット AF システム」で、動きのある被写体も

きっちり捉えることができます。

#### 1cmマクロ(P.31)&望遠時13cm、 広角時20cm対応近接フラッシュ (P.32)

被写体まで 1cm の超アップで撮影可能な接 写機能を搭載。フラッシュは望遠時 13cm 、 広角時 20cm の近さまで対応。光の足りない 条件でもよりきれいに撮影ができます。

#### 三脚使用時も楽々フォーカスロックが できるAFターゲット移動機能(P.61)

AF ターゲット移動機能を搭載。マクロ撮影時に、カメラを動かさずにカメラのボタン操 作だけでフォーカスロックができます。

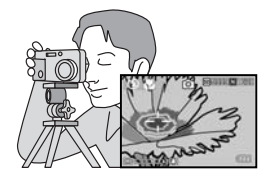

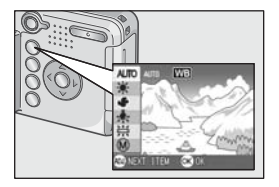

#### 最適な設定へ簡単に変更できる ADJ. (アジャスト)ボタン(P.47)

通常のボタン操作を短縮させてくれるのが ADJ.ボタン。露出補正やホワイトバランス、 ISO 感度の設定も、少ないボタン操作でラク ラク設定できます。また、必要に応じて機能 を割り当てることもできます。

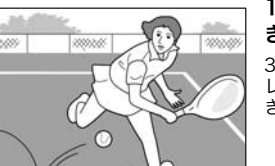

#### 1 秒間に 30 フレームの高画質・音声付 き動画(P.77)

320×240ピクセルの高画質、1秒間に30フ レームのなめらかな音声付き動画が撮影で きます。

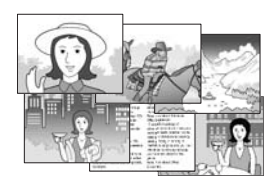

#### 簡単に美しく撮影できるシーンモード (P.33)

シーンモードでは、6 種類あるシーンの中か ら撮りたいシーンを選択するだけで、最適な 設定で撮影できます。

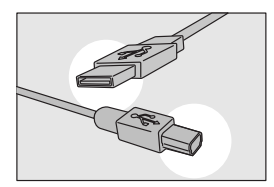

#### USBケーブルでパソコンへ一発転送

付属ソフトウェアをパソコンにインストー ルしておけば、カメラとパソコンをUSBケー ブル(付属)でつなぐだけで、自動的にパソコ ンに画像が転送できます。

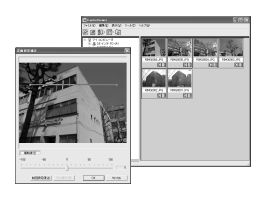

#### より美しい画像に仕上げる画像補正機 能付きソフトウェアを標準装備

付属の画像編集ソフトウェアCaplioViewer は、明るさ、色合い、コントラストなどを自動 的に補正する画像自動補正機能を搭載。画像 の一部を切り取りしたり(トリミング)、画像 サイズを縮小することもできます。

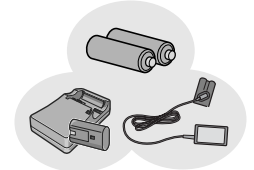

#### 撮影チャンスを逃さない3電源方式 (P.16)

外出先でも入手しやすいアルカリ乾電池を はじめ、最大5,000枚の連続撮影が可能な大 容量の専用リチャージャブルパッテリー(別 売り)、パソコンへの転送時などに便利で経 済的なACアダプター(別売り)と、3 種類の 電源に対応しています。

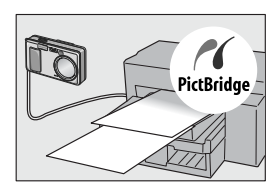

#### パソコンなしでも印刷できるダイレク トプリント機能(P.42)

カメラとダイレクトプリント対応プリン ターを直接USBケーブルで接続して、画像を 転送。パソコンを使わずに手軽に画像が印刷 できます。

# もくじ

# 1章 すぐに使いたいとき

| 撮影の前に                      |    |
|----------------------------|----|
| パッケージを確認する                 |    |
| カメラの各部の名称                  |    |
| 液晶モニターの表示について              | 14 |
| 撮影の準備をする                   |    |
| 使用できる電池                    |    |
| SD メモリーカード (市販) について       |    |
| 乾電池と SD メモリーカードをセットする      |    |
| 電源をオン・オフする                 | 21 |
| 日時を合わせる                    | 22 |
| 画面表示を切り替える                 | 23 |
| 撮影する                       |    |
| カメラの構えかた                   |    |
| 一瞬を逃さない撮りかた(一気押し)          | 25 |
| ピント合わせを確認して撮る(半押し)         |    |
| 被写体が中央にないときには(フォーカスロックで撮る) |    |
| ズームを使って撮る                  |    |
| 接写で撮る(マクロ撮影)               |    |
| ノフツンユを使う                   |    |
|                            |    |
| 冉生する                       |    |
| 撮った静止画を見る                  | 34 |
| 一覧にして見る(サムネイル表示)           |    |
| 静止画を拡大表示する                 |    |
| テレビの画面で見る                  |    |
| 削除する                       |    |
| いらない静止画を消す                 |    |
| 複数を一度に削除する                 |    |

# 2章 いろいろな撮りかた再生をしたいとき

| ダイレクトプリントで印刷する         |    |
|------------------------|----|
| ダイレクトプリント機能について        |    |
| カメラとプリンターを接続する         |    |
| 静止画を印刷する               | 43 |
| いろいろな撮りかた              |    |
| ADJ.(アジャスト)ボタンの使いかた    | 47 |
| 撮影設定メニューについて           |    |
| 撮影設定メニューの操作方法          |    |
| 露出を変えるには ( 露出補正 )      | 50 |
| 自然光や照明光を使うには(ホワイトバランス) | 51 |

| 撮影感度を設定するには(ISO 感度)            |             |
|--------------------------------|-------------|
| 文字撮影のときの濃淡を変えるには(文字濃度)         |             |
| ホワイトバランスを変化させて連続撮影するには(ホワイトバラン | /スブラケット)…55 |
| 画質モード / 画像サイズを選ぶには (画質・サイズ)    |             |
| 手動でビントを合わせて撮影する(フォーカス)         |             |
| AF ターケット移動機能を使う                |             |
| 静止曲の負感を変えるには(シヤーノネス)           |             |
| 別北方式を変んるには(別北方式)               |             |
| お出て交化として注意成がするには(パート・クラブラー)    |             |
| 長時間露光を設定するには(長時間露光)            |             |
| 一定間隔で自動撮影する(インターバル撮影)          |             |
| シャッタースピードを制限するには(スローシャッター速度制限) |             |
| 静止画に日付を入れるには(日付入れ撮影)           |             |
| 音声付き撮影をするには(音声付き撮影)            | 71          |
| 撮影設定メニューの設定を元に戻す(撮影設定初期化)      | 72          |
| 連写で撮る                          |             |
| 連写のとき                          | 75          |
| S 連写のとき                        | 75          |
| M 連写のとき                        | 75          |
| S 連写/ M 連写した静止画を拡大して見る         |             |
| 動画を撮影・再生する                     |             |
| 動画を撮影する                        |             |
| 動画を再生する                        |             |
| 音声を記録・再生する                     |             |
| 音声を記録する                        |             |
| 音声を再生する                        |             |
| 再生モード時のその他の機能                  |             |
| 再生設定メニューについて                   |             |
| 再生メニューの操作方法                    |             |
| 自動的に順に表示する(スライドショー)            |             |
| 削除できないように設定する(プロテクト)           |             |
| プリントサービスを利用する(DPOF:ディーポフ)      |             |
| 画像サイズ縮小する(画像サイズ変更)             |             |
| 内蔵メモリーの内容をカードヘコビーする(CARD ヘコピー) |             |

## 3章 カメラの設定を変更したいとき

| カメラの設定を変更する                   |  |
|-------------------------------|--|
| セットアップメニューについて                |  |
| セットアップメニューの操作方法               |  |
| SD メモリーカードを使えるようにする(初期化[カード]) |  |
| 内蔵メモリーを初期化する(初期化 [内蔵メモリー])    |  |
| 液晶モニターの明るさを調節する(LCD 輝度調節)     |  |
| ADJ. ボタンに機能を設定する(ADJ. ボタン設定)  |  |
| ブザー音の設定を変える(ブザー音)             |  |
| 画像確認時間を変える(画像確認時間)            |  |
| オートパワーオフの設定を変える(オートパワーオフ)     |  |
| ファイル名の設定を変える(CARD 連続 No.)     |  |
| 節電モードの設定を変える(節電モード)           |  |

| 日付時刻を設定する(日時設定)          |  |
|--------------------------|--|
| 表示言語を変える(LANGUAGE)       |  |
| テレビで見るときの再生方式を変える(ビデオ方式) |  |
| ステップズームの設定を変更する(ステップズーム) |  |
| 設定変更の警告を表示する(撮影設定警告)     |  |

# 4章 ソフトウェアをインストールするとき

| ソフトウェアをインストールする(Windows をご使用の場合)            |       |
|---------------------------------------------|-------|
| 付属ソフトウェアを使うために必要な環境                         |       |
| ソフトウェアをパソコンに入れる (Windows XP の場合)            |       |
| ソフトウェアをパソコンに入れる(Windows 98/98SE/Me/2000 の場  | 合)116 |
| カメラとパソコンを接続する                               |       |
| その他のソフトウェアのインストール                           |       |
| ソフトウェアを削除(アンインストール)するには                     |       |
| ソフトウェアをインストールする(Macintosh をご使用の場合)          |       |
| 付属ソフトウェアを使うために必要な環境                         |       |
| ソフトウェアをパソコンに入れる(Mac OS 8.6 ~ 9.2.2 の場合)     |       |
| ソフトウェアをパソコンに入れる(Mac OS X 10.1.2 ~ 10.3 の場合) | 129   |

## 5章 お困りのときは

| お困りのときは                           |  |
|-----------------------------------|--|
| カメラ本体のトラブルについて                    |  |
| Caplio レスキューについて(Windows をご使用の場合) |  |
| 付録                                |  |
| A. 主な仕様                           |  |
| B. 別売り品について                       |  |
| C. 各シーンモードと機能の組み合わせ               |  |
| D. 各モード時のメニュー項目について               |  |
| E. 電源オフで設定値が初期値に戻る機能一覧            |  |
| F. 内蔵メモリー /SD メモリーカードの記録可能枚数      |  |
| G. 海外でお使いのときは                     |  |
| H. 使用上のご注意                        |  |
| l. お手入れと保管について                    |  |
| J. エラーメッセージが表示されたら                |  |
| K.アフターサービスについて                    |  |
| 索引                                |  |
|                                   |  |

## 使用説明書の構成について

Caplio R1には、次の2種類の使用説明書が付属しています。

#### 『使用説明書(カメラ・導入編)』(本書)

カメラの使いかたや機能を説明しています。また、付属ソフトウェアを パソコンに入れる(インストール)方法についても説明しています。

#### 『使用説明書(ソフトウェア編)』(PDFファイル)

> 🛅 English 🗀 French

🗀 German

🛅 Italian 🛅 Japanese 🛅 Korean 🏹 Spanish

各言語の『使用説明書(ソフトウェア編)』 が、該当する言語名のフォルダに収録され\_\_\_\_\_ ています。

使用説明書(ソフトウェア編)をハードディスクにコピー するには

上記のフォルダからPDFファイルをハードディスクにコピーしてく ださい。

## このガイドの読みかた

第1章は本製品の基本操作について解説しています。 初めてお使いになるときは、こちらからお読みください。

その他に、このガイドでは次のマークを使って表記しています。

| ↓ 注意          | 操作上、守っていただきたい注意事項や制限事項です。           |
|---------------|-------------------------------------|
| ↓<br>↓<br>× ŧ | 補足説明や、操作について知っておくと役に立つ事柄です。         |
| □.● 用語説明      | 知っておいていただきたい用語をピックアップして解説してい<br>ます。 |
| 参照            | 関連する機能のページを示しています。                  |

画面例は、実際の表示と異なる場合があります。

1章

# すぐに使いたいとき

初めてお使いになるときは、こちらからお 読みください。

| 撮影の準備をする       |
|----------------|
| 撮影する24<br>再生する |
| 再生する           |
| テレビの両面で目ろ 27   |
| ノレビの画面で元る      |
| 削除する           |

パッケージを開けて同梱品を確認しましょう。

## パッケージを確認する

· Caplio R1

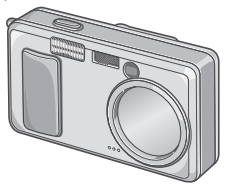

・単三アルカリ乾電池(2本)

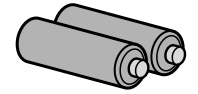

・AVケーブル テレビで画像を見るときに使用し ます。

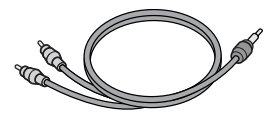

 ・USBケーブル カメラをパソコンやダイレクトプ リント対応プリンターと接続する ときに使用します。

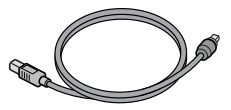

・ハンドストラップ

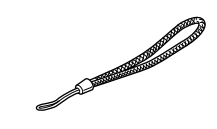

**у х**т

**ハンドストラップのつけかた** ストラップの先端をカメラのスト ラップ取り付け部に通して取り付 けます。

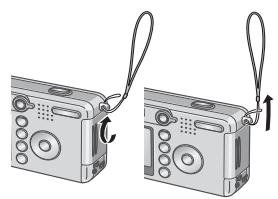

1

・使用説明書(カメラ編・導入編)
 (本書)

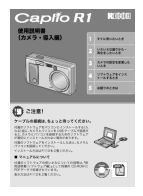

・保証書/ご愛用者登録カード

|   | _ |      | ROBIE |
|---|---|------|-------|
|   |   |      |       |
|   |   |      |       |
|   |   |      |       |
|   | _ | <br> | _     |
| L |   |      |       |

・安全上のご注意

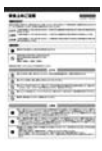

Caplio Software CD-ROM
 ソフトウェアと『使用説明書(ソフ
 トウェア編)』が含まれています。

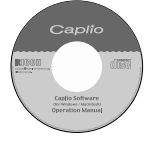

## 別売り品について

・ACアダプター(AC-4b) 家庭用コンセントからカメラへ電 源を供給するときに使用します。長 時間の再生、パソコンへの画像の転 送時などにご利用ください。

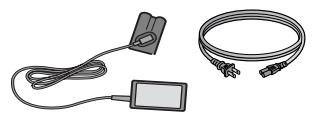

・リチャージャブルバッテリー (DB-50)

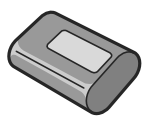

・リチャージャブルバッテリー セット(BS-5) リチャージャブルバッテリー(DB-50)と、バッテリーチャージャー のセットです。

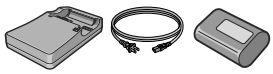

- ・PC カードアダプター (FM-SD53) SD メモリーカードをパソコンの PC カードスロットに直接セットす るときに使用します。
- ・ソフトケース(SC-50)
- ・SDメモリーカード(市販)

## カメラの各部の名称

## カメラ本体

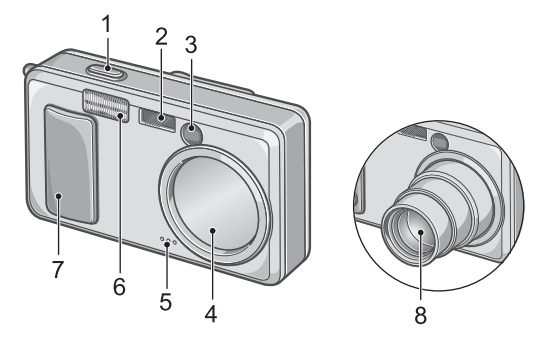

#### 前面

- 1. シャッターボタン→ P.24
- 2. AF 窓
- 3. ファインダー
- 4. レンズカバー
- 5. マイク→ P.79
- 6. フラッシュ発光部→ P.32
- 7. 電源スイッチ→ P.21
- 8. レンズ→ P.24

#### モード切替ダイヤルについて

モード切替ダイヤルを切り替えると、3種類のモードに切り替えることができます。

| цæ   | 動画モード  | 動画の撮影ができます。  |
|------|--------|--------------|
|      | 静止画モード | 静止画の撮影ができます。 |
| Į.OS | 音声モード  | 音声の記録ができます。  |

背面

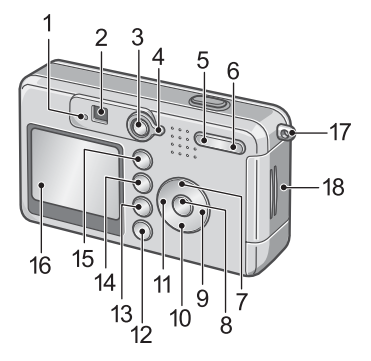

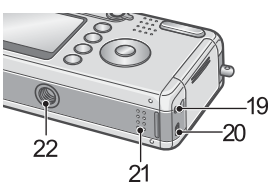

- $\gamma \gamma \rightarrow P.26 \rightarrow P.32$
- 2. ファインダー
- 3. 再生ボタン
- 4. モード切替ダイヤル→ P.12
- 5.[•](広角)/■(サムネイル表示) ボタン $\rightarrow$  P.30/ $\rightarrow$  P.35
- 6. (1) (望遠) /Q (拡大表示) ボタ  $\gamma \rightarrow P.30 / \rightarrow P.36$
- 7. ▲/MODE ボタン→ P.33
- 8. OK ボタン
- 9 ▶ボタン
- 10.▼/♥ (マクロ) ボタン→ P.31
- 1. オートフォーカス/フラッシュラ 11.◀/≰(フラッシュ)ボタン→P.32 12.DISP. ボタン→ P.23 13. (削除) / (セルフタイマー) ボタン $\rightarrow$  P.39/ $\rightarrow$  P.65 14.MENU ボタン→ P.49. P.81. P.93 15.ADJ. ボタン→ P.47 16.液晶モニター 17.ストラップ取り付け部→ P.10 18.バッテリー / カードカバー 19.AV 出力端子→ P.37 20.USB 端子→ P.118 21.スピーカー→ P.78. P.80 22.三脚ネジ穴(底面)

## 液晶モニターの表示について

撮影するときの画面

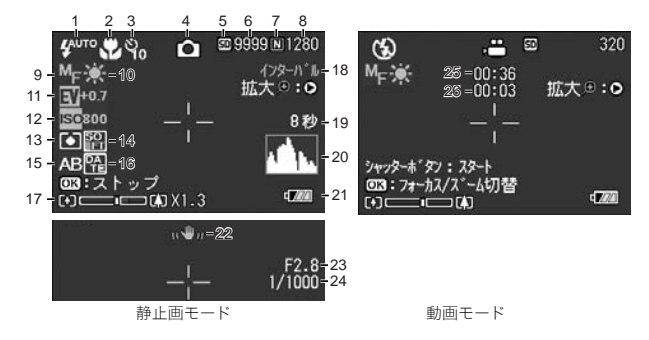

- 1. フラッシュ→ P.32
- 2. マクロ撮影→ P.31
- 3. セルフタイマー→ P.65
- 4. モードの種類
- 5. 記録先→P.19
- 6. 残り記録枚数→ P.145
- 7. 画質→ P.57
- 8. 画像サイズ→ P.57
- 9. フォーカス→ P.59
- 10. ホワイトバランス→ P.51
- 11. 露出補正→ P.50
- 12. ISO 感度→ P.53
- 13. 測光方式→ P.63

- 14. シャープネス → P.62 15. オートブラケット → P.64 16. 日付 / 時刻 → P.70 17. ズームバー → P.30 18. インターバル撮影 → P.67 19. 長時間露光 → P.66 20. ヒストグラム表示 → P.23 21. 電池 → P.16 22. 手ブレ注意 → P.24 23. 絞り値 → P.26 24. シャッタースピード → P.26 25. 残り記録時間 → P.145
- 26. 記録時間→ P.145

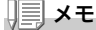

表示される枚数は撮影可能な残り枚数の概算です。撮影する被写体によって は、より多くの撮影が可能となる場合があります。また、電源の再投入や モード(静止画モード/再生モードなど)の変更時に残り枚数の再計算を行 うため、表示枚数が変わることがありますが、故障ではありません。

#### 再生するときの画面

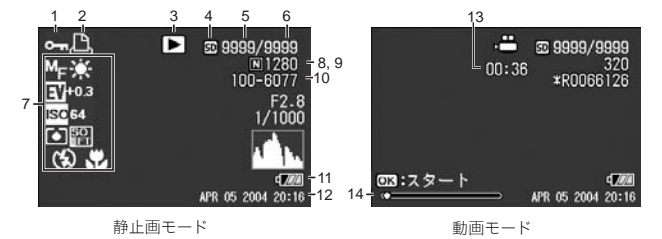

- 1. プロテクト→ P.83
- 2. DPOF  $\rightarrow$  P.86
- 3. モードの種類
- 4. 再生元→ P.34
- 5. 再生ファイル数
- 6. 総ファイル数
- 7. 撮影時(記録時)の設定

- 8. 画質→ P.57
- 9. 画像サイズ→ P.57
- 10. ファイル番号
- 11. 電池→ P.16
- 12. 撮影した日付→ P.70、P.104
- 13. 記録時間または経過時間
- 14. インジケーター

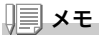

使用中、操作やカメラの状態に関するメッセージが表示されることがありま す。

# 撮影の準備をする

電源を入れて撮影できるように準備します。

## **X**

すでにお使いのお客様は、電池を着脱す る前に、以下の方法で電源がオフになっ ていることを確認してください。

液晶モニターが消灯していることを確認する

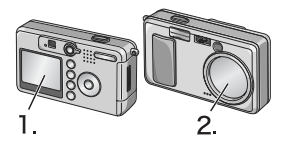

2. 1. を確認した上で、レンズカバーが閉 じていることを確認する

電源をオフにする方法については、P.21をご覧ください。

#### 使用できる電池

カメラには、次の電池が使用できます。用途に合わせて使い分けてく ださい。

#### ・単三アルカリ乾電池(LR6)(付属)

どこでも入手しやすいので、旅行のときなどに便利です。 ただし、寒冷地などの低温環境では、撮影可能枚数が少なくなりま す。電池を手で温めるなどして使用してください。より長い時間カ メラをご使用いただくには、リチャージャブルバッテリーの利用 をお勧めします。

#### ・リチャージャブルバッテリーDB-50(別売り)

リチウムイオン電池です。バッテリーチャージャー(別売り)で充 電して繰り返し使用できるので、経済的です。持続時間が長いの で、旅行のときなどに便利です。

・単三ニッケル乾電池(市販)
 充電式ではありませんが、デジタルカメラで使用した場合、単三アルカリ乾電池に比べて持続時間が長く、便利です。

#### ・ニッケル水素電池(市販)

充電して繰り返し使用できるので、経済的です。充電には市販の充 電器をご使用ください。

ただし、ご購入直後や1ヶ月以上使用しないで放置すると"不活性 状態"となっている場合があり、電池本来の性能が発揮されないた め、その場合には2~3回充電を繰り返してから再度ご使用くだ さい。また、カメラを使用しないでいるときも、自己放電により容 量が徐々に低下するため、ご使用の前には再度充電を行ってくだ さい。

なお、電池の他にも、AC アダプター(別売り)がご使用いただけま す(→P.140)。

#### 川川 メモ

#### 撮影可能枚数(電池の持続)の目安

| 電池の種類                 | 枚数      |
|-----------------------|---------|
| リチャージャブルバッテリー (DB-50) | 約 500 枚 |
| 単三アルカリ乾電池(LR6)        | 約 200 枚 |

- ・枚数は、22℃、約30秒間隔、2回に1回フラッシュを発光して撮影した場合の数です。節電モードや、シンクロモニターモードにすると、さらに撮影可能枚数を増やすことができます。
- ・枚数はあくまでも目安です。設定、再生等の動作時間が長くなると、その分撮影可能時間(枚数)が短くなります。

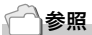

- ・リチャージャブルバッテリーをセットするには→P.140
- ・AC アダプターを使用するには→ P.141

## ↓ 注意

- ・マンガン乾電池(R6)およびニッカド電池は、ご使用になれません。
- ・CR-V3 はご使用になれません。
- ・長い期間カメラをご使用にならない場合には、電池を抜いてカメラを保 管してください。
- ・単三アルカリ乾電池(LR6)の場合、電池の銘柄、製造日からの保存期間により電池寿命が短い場合があります。また、アルカリ電池はその特性上、低温時には使用時間が極端に短くなります。
- ・なお、市販のニッケル水素電池はご購入時には充電されていません。ご 使用の前に充電してお使いください。
   購入直後や長期の保存後の充電時は、満充電にならないことがあります。
   充電・放電を繰り返してからご使用ください。詳細は電池、充電器の説 明書をご覧ください。
- ・使用直後の電池は高温になることがあります。電池の取り外しはカメラの電源を切り、電池の温度が下がるのを待ってから行ってください。

## 

#### 電池の残量表示

液晶モニターの左下には、電池の残量を示すマークが表示されます。 残量が なくなる前に、新しい電池をご用意ください。

| 電池マーク         | 説明                             |
|---------------|--------------------------------|
| ¢7221         | 電池の残量はまだ十分あります。                |
| ē <b>1</b> 72 | 電池の残量が少なくなっています。新しい電池をご用意ください。 |
| E774          | 電池の残量がなくなりました。電池を交換してください。     |

## ∦ 注意

- ・ニッケル水素電池をご使用の場合、電池の種類や条件によっては、 「2021表示が出なかったり、「2021表示が 「2021表示がすぐに出ることが
- あります。あらかじめ、お手持ちの電池でご確認の上、ご使用ください。 ・AC アダプターをご使用の場合、[22] 表示になることがありますが、故 障ではありません。そのまま引き続きご使用ください。

## SD メモリーカード (市販) について

撮った静止面は、カメラ本体に内蔵されているメモリーか、SD メモリー カード(市販)に記録されます。内蔵メモリーの容量は、12MBです。 静止画をたくさん撮りたい場合や、高画質で撮りたい場合には、容量 の多いSDメモリーカードを使ったほうが便利です。

#### 1 × E

#### 記録先について

SD メモリーカードをセットしていないときには、内蔵メモリーに記録され。SD メ モリーカードをセットしているときには SD メモリーカードに記録されます。

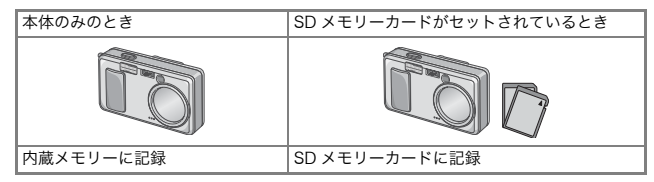

## ∬' 注意

- ・SD メモリーカードがセットされているときは、SD メモリーカードが いっぱいになっても、内蔵メモリーには記録されません。
- ・SD メモリーカードの金属端子部を汚さないように注意しましょう。

## **メモ**

#### 誤って静止画を消さないようにするには

カードの書き込み禁止スイッチを「LOCK」にしておくと、静止 画の削除や初期化ができなくなります。解除すれば (スイッチを 元の位置に戻す)、削除も初期化もできるようになります。 大切なデータを記録したときには、「LOCK」にしておきましょ う。 なお、「LOCK」の状態にすると SD メモリーカードへの記録も

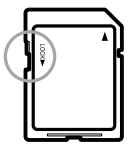

できなくなるので、撮影ができません。撮影時には「LOCK」を解除してください。

## 参照

- ・再生時の SD メモリーカードと内蔵メモリーの切り替えについて→ P.34
- ・記録できる枚数について→ P.145

1

৸

ぐに使いたいと

ОH

## 乾電池と SD メモリーカードをセットする

すでにお使いのお客様は、セットする前に、電源がオフになっている ことを確認してください。

 バッテリー/カードカバーをスライ ドさせて開ける

 SDメモリーカードの向きに気を付けて、「カチッ」と音がするまでSDメ モリーカードを奥へ挿入する

先に電池をセットしてもかまいません。

- 電池の向きに気を付けて、電池を2本 入れる
- バッテリー/カードカバーを閉じて、 スライドさせる

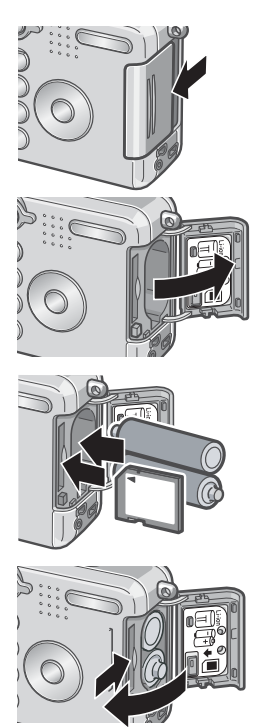

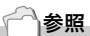

SD メモリーカードをフォーマットするには→ P.94

1

#### 電源をオン・オフする

#### 電源をオンにするには

 電源スイッチをスライドさせて、レンズ カバーを開く

起動音が鳴り、オートフォーカス / フラッシュ ランプが、数秒間点滅します。

#### 再生モードで使うときには

レンズカバーが閉じたままで再生ボタンを押 すと、再生モードの状態で電源がオンになり、 カメラを再生モードで使用できます。

#### 電源をオフにするには

#### 1. 電源スイッチをスライドさせて、レンズカバーを閉じる

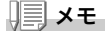

#### 液晶モニターに何も表示されないときには

節電モードが ON に設定されていると、静止画モード / 動画モード時に液 晶モニターに何も表示されません。液晶モニターに何も表示されないとき は、セットアップメニューを表示して、節電モードの設定を OFF にしてく ださい。

#### 節電モードについて

節電モードを ON にすると、液晶モニターの消費電力を少なくして、電池の 寿命を延ばすことができます。

#### オートパワーオフについて

設定した時間内にカメラのボタンを押す操作をしないと、節電のために自動 的に電源がオフになります(オートパワーオフ)。引き続きカメラを使用し たいときには、いったんレンズカバーを閉じ、もう一度レンズカバーをスラ イドさせて開けてください。

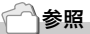

- ・節電モードにするには→ P.102
- ・オートパワーオフの設定を変えるには→ P.100

## 日時を合わせる

はじめて電源をオンにしたときは、日時の設定画面に進みます。

# ▲▼◀▶ ボタンを押して、年・月・日・時・分を設定する

▲▼ で数値を変更し、**◀**▶ で項目を移動 します。

2. [書式]で日時の書式を選ぶ

▲▼ で書式を選択します。

画面の下部の表示を確認し、OKボタンを押す

日時が設定されます。

| 20    | 04/08/02 18:19 |
|-------|----------------|
| 日付    | 2004 08 02     |
| 時間    | 18 19          |
| 書式    | Y/M/D hh:mm    |
| 🎟 キャン | セル 🕓 確定        |
|       |                |

|    | 2004/08/02 18:19 |
|----|------------------|
| 日付 | 2004 08 02       |
| 時間 | 18 19            |
| 書式 | Y/M/D_hh:mm      |
| 日本 | ンセル OK 確定        |

## **↓■** × モ

電池を取り出してから約 1 週間経過すると、設定した日付・時刻がリセットされます。再度、設定しなおしてください。

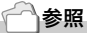

- ・日時を修正するには→ P.104
- ・日時を入れて撮影するには→ P.70

## 画面表示を切り替える

DISP.ボタンを押すと、マークの表示/非表示を切り替えるなど、画面の表示状態を変更することができます。

DISP.ボタンは、1回押すごとに、ヒストグラム表示→グリッドガイ ド表示→表示なし→液晶モニターオフ→通常のマーク表示→ヒスト グラム表示→・・・と切り替わります。

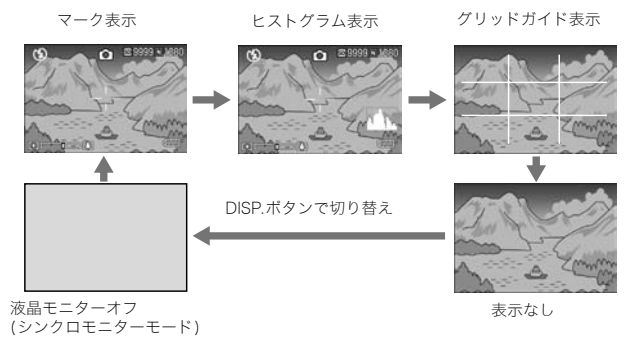

#### 🗋 用語説明

#### ヒストグラム表示

液晶モニター画面の右下にヒストグラムが表示されます。ヒストグラムは、 画像の明るさを示したグラフです。ヒストグラムを活用することによって、 画像の白とびや黒つぶれを防ぐことができます。

※ヒストグラム表示はあくまでも目安です。フラッシュを使用したときや、周囲が暗い ときなど、撮影の状況によってはヒストグラムに表示された露出と撮影した画像が異なることがあります。

#### グリッドガイド表示

液晶モニターに、撮影時の補助線を表示します。実際の画像には記録されま せん。

#### シンクロモニターモード

カメラ操作時以外は、液晶モニターをオフにする機能です。節電に効果のあ るモードです。シャッターボタンを半押しすると、液晶画面がオンになり、 押し切ったあとに確認画面が表示され、液晶画面がオフになります。

進備ができたら、さっそく撮影してみましょう。

## カメラの構えかた

シャッターボタンを押したときにカメラが動いてしまうと、静止画 が鮮明に写りません(手ブレ)。液晶モニターに 🗤 🌰 のマークが表 示されたときには、手ブレしやすい状態を示しています。 カメラは次のように正しく構えて撮影しましょう。

1. カメラを両手でしっかりと持ち、両ひじを軽く身体 につける

2. シャッターボタンに指を当てる

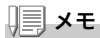

- ・指や髪、ストラップなどがレンズやフラッシュ発光部にかからないよう にしましょう。
- ・手ブレを防ぐには、カメラを両手でしっかりと持って撮ったり、三脚を 使用したりします。
- ・次のような場合には、手ブレが起きやすいので注意しましょう。 ・フラッシュを使わずに、またはスローシンクロモード(→P.32)を使っ て、暗い場所で撮影する場合
  - ・ズームを使って撮影する場合

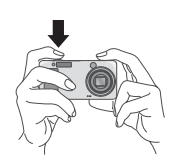

## □ 一瞬を逃さない撮りかた(一気押し)

シャッターボタンは2段階になっています。

ー気にシャッターボタンを押しきる操作を"一気押し"、半分まで押 す操作を"半押し"といいます。

ー気押しで撮影すると、高速でピント調整が行われ、シャッターチャンスを逃さない撮影ができます。

電源スイッチをスライドさせて、レンズカバーを開き、電源をオンにする

電源の入れかたについては、P.21を参照してください。

- 2. モード切替ダイヤルを 🗅 に合わせる
- 3. 液晶モニターまたはファインダーを 見ながら構図を決める
- 被写体が中央にくるようにして、 シャッターボタンを静かに押しきる

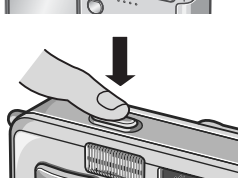

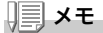

- ・撮影された静止画は、一定時間液晶モニターに静止状態で表示され、記録が行われます。(→ P.99)
- ・一気押しの場合には、手ブレを起こしやすくなります。カメラを両手でしっかりと持って撮影してください。

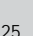

## □ ピント合わせを確認して撮る(半押し)

半押しを使う場合には、半押しによって自動的にピント合わせが行われ、さらにシャッターボタンを押しきったときに撮影できます。 被写体が中央にない場合の撮影時(→P.28)に便利です。

# 電源スイッチをスライドさせて、レンズカバーを開き、電源をオンにする

電源の入れかたについては、P.21 を参照してください。

#### 2. モード切替ダイヤルを C に合わせる

 液晶モニターまたはファインダーを 見ながら構図を決める

4. 画面中央部でピント合わせが行われるので、写したい被写体が画面中央にくるようにして、シャッターボタンを半押しする

ピント合わせが行われ、露出、ホワイト バランスが固定されます。 ピントが合わない場合には、液晶モニ ター中央部の十字は、赤く点灯し、ファ

インダー左上のオートフォーカス / フ ラッシュランプが緑色に点滅します。

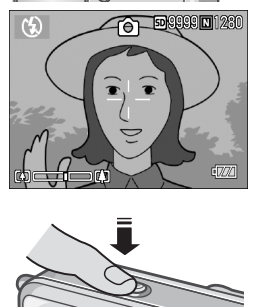

オートフォーカス/フラッシュランプ

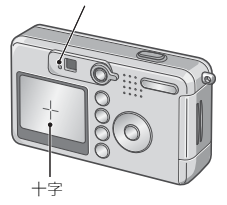

|                  | 十字の色 | オートフォ<br>フラッシュ | ーカス /<br>ランプ |
|------------------|------|----------------|--------------|
| ピント合わせ前          | 白    | 0              | 消灯           |
| ピントが合った<br>とき    | 緑    |                | 緑点灯          |
| ピントが合わな<br>かったとき | 赤点滅  |                | 緑点滅          |

5. シャッターボタンをそのまま静かに 押しきる

撮影された静止画は、一瞬液晶モニター に静止状態で表示され、記録が行われま す。

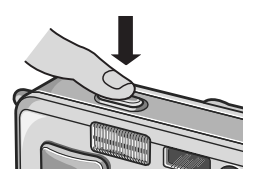

#### <u>|||</u>メモ

- ・手ブレを防ぐために、シャッターボタンを押すときは、静かに押しましょう。
- ・ い ロークが表示された場合には、手ブレしやすい状態であることを示しています。カメラを固定するようにしっかりと構えて、再度ピント合わせを行ってください。
- ・暗い場所での撮影では、ピント合わせの性能(オートフォーカスの精度)
  を上げるため、撮影直前にフラッシュが予備発光します。フラッシュ
  モードが発光禁止に設定されている場合には、予備発光は行われません。
- ・セットアップメニューで [画像確認時間]が OFF に設定されているとき は、撮影された静止画が液晶モニターに表示されることはありません。

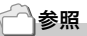

画像確認時間を変更するには→ P.99

## ▲ 被写体が中央にないときには (フォーカスロックで撮る)

被写体が構図の中央にないときには、ピント調整後に構図を決めま す(フォーカスロック)。

例:ピントを人物に合わせたまま、背景の城を撮影したいとき

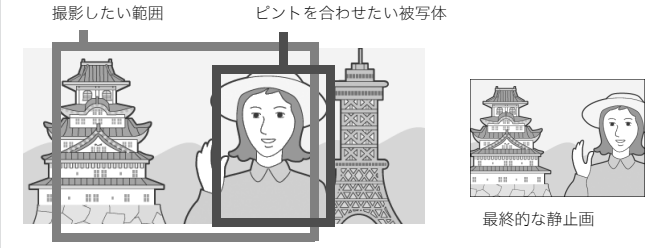

電源スイッチをスライドさせて、レンズカバーを開き、電源をオンにする

電源の入れかたについては、P.21を参照してください。

#### 2. モード切替ダイヤルを C に合わせる

 被写体が液晶モニターまたはファイ ンダーの中央にくるようにして、 シャッターボタンを半押しする

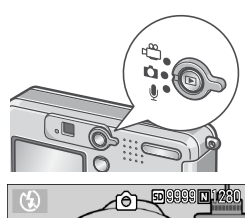

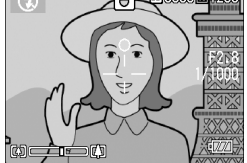

- 半押しのままカメラを動かして構図 を決める
- 5. シャッターボタンをそのまま静かに 押しきる

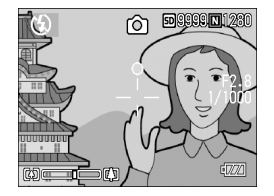

1

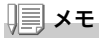

マクロ撮影時には、AF ターゲット移動機能を使うと、カメラを動かすこと なく、フォーカスロックを行うことができます。三脚を使用している場合に 便利です。

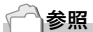

- ・マクロ撮影について→ P.31
- ・AF ターゲット移動機能について→ P.61

## [4] ズームを使って撮る

[•](広角)/[•](望遠)ボタンを使うと、被写体までの距離を変えずに、 被写体の大きさを変えて写すことができます。

[•] ボタンを押すと、液晶モニターおよびファインダーに見える範囲 が広くなります。[♣] ボタンを押すと、液晶モニターおよびファイン ダーに見える被写体が大きくなります。

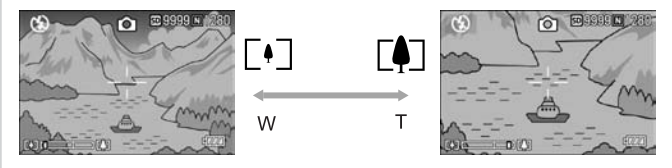

1. 撮影できる状態で、[+] ボタンや [4] ボ タンを押す

液晶モニターのズームバーでズームの 状況が確認できます。

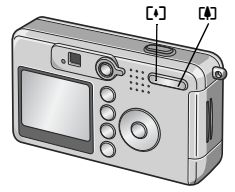

- 構図を決めてシャッターボタンを半 押しする
- 3. シャッターボタンを押し切る

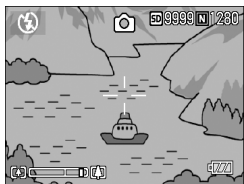

#### <u>||||</u>メモ

#### デジタルズームを使う

デジタルズームを行うと、「約(望遠)ボタンを押して設定した拡大倍率(最 大48倍)より、さらに被写体を拡大できます(最大36倍まで)。 デジタルズームを使うには、ズームバーの表示で、ズームが「4)(望遠)側 の端まできたときに、いったん「4〕ボタンから指を離し、再び「4〕ボタンを 押し続けます。

## ▶ 接写で撮る(マクロ撮影)

♥(マクロ)ボタンを使うと、レンズを被 写体に接近させて撮影できます(マクロ 撮影)。

最短 1cm まで近づけることができるの で、小さな被写体の撮影に便利です。

 撮影できる状態で、♥(マクロ)ボタン を押す

液晶モニター中央に一瞬 ♥ が大きく表示され消えた後、上部に♥が表示されます。

- 構図を決めてシャッターボタンを半 押しする
- 3. シャッターボタンを押し切る マクロモードを解除するには、もう一度 ■ ボタンを押します。

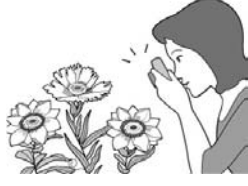

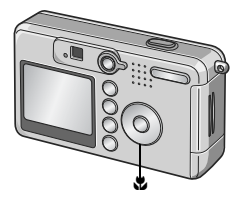

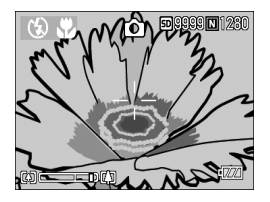

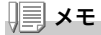

・ズームを使用しているときには、鏡胴前端から次の距離までのマクロ撮影ができます。
 広角時:最短1cm
 望遠時:最短13cm
 ・マクロ撮影を行う場合には、液晶モニターで被写体を確認してください。

・マクロ撮影では、カメラを動かさずにカメラのボタン操作だけでフォー カスロックができる AF ターゲット移動機能が使用できます。三脚を 使った撮影時に便利です。(→ P.61)

## ↓ フラッシュを使う

フラッシュモードの種類

| CD)           | 発光禁止    | フラッシュを発光しません。                       |
|---------------|---------|-------------------------------------|
| <b>₽</b> UTO  | オート     | 逆光や被写体が暗いときには、自動的にフラッシュを発光<br>します。  |
| 0             | 赤目軽減    | 人物を撮影するときに、人物の目が赤く写る赤目現象を軽<br>減します。 |
| 4             | 強制発光    | 必ずフラッシュを発光します。                      |
| <b>f</b> slow | スローシンクロ | シャッタースピードを遅くして発光します (スローシンクロ)。      |

#### 1. モード切替ダイヤルを 🗅 に合わせる

#### 2. \$(フラッシュ)ボタンを押して、フ ラッシュモードを切り替える

液晶モニター中央に、一瞬フラッシュ モードのマークが大きく表示され消え た後、左上にフラッシュモードのマーク が表示されます。 フラッシュ充電中はオートフォーカス/フ

ラッシュランプが点滅します。充電が完了 すると消灯し、撮影が可能になります。

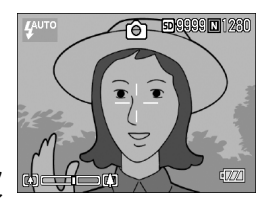

## **↓↓**×モ

- ・↓ (フラッシュ)ボタンを押して変更するまで、設定内容は保持されます。
- 動画、連写では、発光禁止になります。
- ・暗い場所での撮影では、ピント合わせの性能(オートフォーカスの精度) を上げるため、撮影直前にフラッシュが予備発光することがあります。 フラッシュモードが発光禁止に設定されている場合には、予備発光は行 われません。
- ・単三アルカリ乾電池お使いのときは、フラッシュ充電中は、液晶モニ ターの表示が消えます。

## シーンに合わせて撮る

SCENE モードを使うと、6 種類の静止画モードが選択でき、自動的 にシーンに適した設定で撮影できます。

|    | ポートレート | 人物を撮るときに使います。                         |
|----|--------|---------------------------------------|
| *  | スポーツ   | 動きのあるものを撮るときに使います。                    |
|    | 遠景     | 緑や青空の多い風景を撮るときに使います。                  |
|    | 夜景     | 夜景を撮るときに使います。<br>人物を入れた撮影もできます。       |
| P  | 文字     | 会議でホワイトボードに書かれたメモを撮影するときなどに<br>使用します。 |
| +4 | 高感度    | 薄暗い場所で撮るときに使います。液晶モニターも見やすく<br>なります。  |

- 1. モード切替ダイヤルを 凸 に合わせる
- 2. ▲ボタンを押す

静止画モード選択画面が表示されます。

- 3. ▼ボタンを押して、SCENEメニュー に移動する
- ◆ボタンを押して、オレンジ色枠表 示を移動し、モードを選ぶ

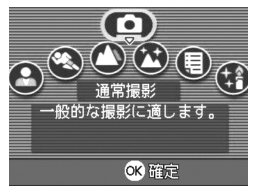

- OKボタンを押す 液晶モニター上部にモードのマークが表示されます。
- 6. シャッターボタンを押す

▲ ボタンを押すと、静止画モード選択画面が表示され、モードを変更で きます。

通常撮影モードに戻るには、静止画モード選択画面で ▲ ボタンを押して [通常撮影] を選び、OK ボタンを押します。

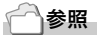

- ・画質や画像サイズを変更したいときには→ P.57
- ・文字のモードで、文字の濃淡を変更したいときには→ P.54
- ・SCENE モード時の機能の組み合わせについて→ P.142

## 撮った静止画を見る

再生モードを使うと、撮った静止画を確認することができます。削除、拡大表示もできます。

#### 1. 再生ボタンを押す

再生モードに切り替わり、最後に撮った 静止画が表示されます。

◆ ボタンで、順番に静止画を見ることができます。

再生モードから静止画モード(または動 画モード/音声モード)に戻るには、もう 一度再生ボタンを押します。

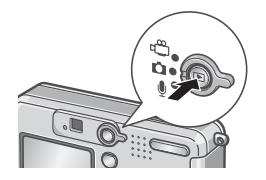

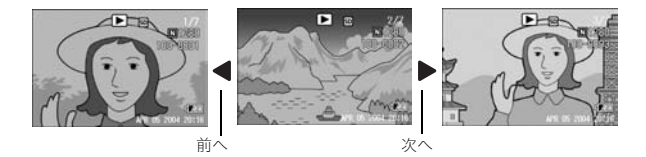

## **メモ**

#### 再生モードでの電源オンについて

電源がオフの状態(レンズカバーが閉じた状態)で再生ボタンを押すと、レ ンズカバーは閉じたまま、再生モードで電源がオンになります。 撮影を行わない場合には、この状態で静止画などの再生やセットアップメ ニューでの設定ができます。

#### 再生元について

SD メモリーカードをセットしていないときには、内蔵メモリーから再生さ れ、SD メモリーカードをセットしているときには SD メモリーカードから 再生されます。

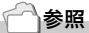

- ・動画を再生するには→ P.78
- ・音声を再生するには→ P.80
- ・音声付き静止画を再生するには→ P.71

## 🗈 一覧にして見る(サムネイル表示)

撮った静止画を一覧(6枚ごと)にして見ることができます。 選択されている静止画を削除したり、1 枚表示したりすることがで きます。

1. 再生ボタンを押す

最後に撮った静止画が表示されます。

 2. 2(サムネイル表示)ボタンを押す 画面が6分割されて、静止画が6枚表示 されます。

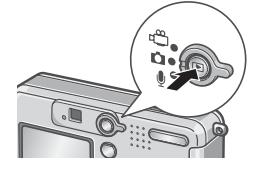

一枚表示するには

- 1. ▲▼◀▶ ボタンを押して静止画を選ぶ
- 2. Q(拡大表示)ボタンを押す

選択されている静止画

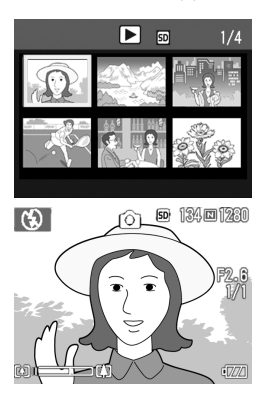

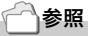

選択されている静止画を削除するには→ P.40

## Q静止画を拡大表示する

表示している静止画を拡大表示することができます。 画像サイズが2304 × 1728 のときは8倍まで、1600 × 1200と1280 × 960のときは6.7倍まで、640 × 480では3.4倍まで拡大できます。

1. 再生ボタンを押す

最後に撮った静止画が表示されます。

- 2. ◀▶ボタンを押して拡大表示したい 静止画を表示する
- 3. Q(拡大表示)ボタンを押す

静止画が拡大されます。 Qボタンや ■ボタンを押すごとに、表示 倍率が変わります。

見たい部分に移動するには

1. ▲▼◀▶ ボタンを押して移動する

#### 元の表示に戻すには

1. OK ボタンを押す

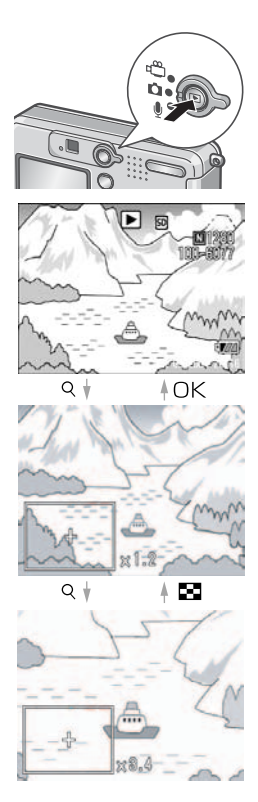

# テレビの画面で見る

撮影した静止画を、テレビの画面に表示して見ることができます。テ レビの画面には液晶モニターと同じ内容が表示されます。 テレビの画面に表示するには、カメラに付属しているAVケーブルを 使ってカメラとテレビを接続します。 静止画をテレビで見るには、次のように操作します。

1. テレビのビデオ入力端子に AV ケー ブルをしっかり接続する

このとき AV ケーブルの白色のプラグを テレビの音声入力端子(白色)に、黄色の プラグをテレビの映像入力端子(黄色) に差し込んでください。

- カメラの電源がオフになっていることを確認する
- 3. ビデオ出力端子にAVケーブルを しっかり接続する
- テレビを「ビデオ」が表示できる状態 にする(入力モードを「ビデオ」にす る)
   詳しくはテレビの説明書を参照してく ださい。

映像入力端子(黄色)

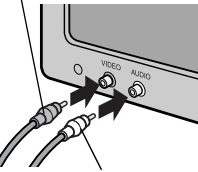

音声入力端子(白色)

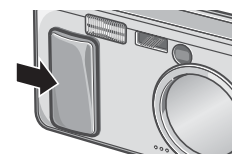

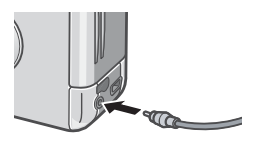

1

প

ぐに使いたいとき

#### 電源スイッチをスライドさせてレン ズカバーを開くか、再生ボタンを押し て電源をオンにする

AV ケーブルで本機を接続している間は 液晶モニターの表示はオフ(消えた状態)になり、スピーカーの音が消えます。

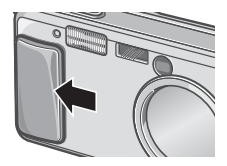

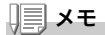

- ・ビデオの入力端子に AV ケーブルを接続して、撮影した内容をビデオに 録画することもできます。
- ・テレビなどの機器での再生方式はNTSC方式(日本などで使用されている)に設定されています。接続する機器がPAL方式(ヨーロッパ等で使用されている)の場合には、カメラのセットアップメニューでPAL方式に設定してから接続してください。

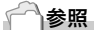

ビデオ方式の設定を変更する→ P.106

## 🔟 いらない静止画を消す

不要な静止画や失敗した静止画を、SDメモリーカードまたは内蔵メ モリー内から削除することができます。

次の3種類の方法で削除できます。

- ・1枚(1ファイル)削除する
- ・すべてを一度に削除する
- ・複数を選択して一度に削除する
- 1. 再生ボタンを押す
- 2. 1枚削除の場合は、◀▶ボタンを使っ て削除したい静止画を表示する
- 3. 面(削除)ボタンを押す
- ▲▼ボタンを押して、[1ファイル削除]か[全削除]を選ぶ

[1 ファイル削除]の場合には、◆◆ ボタンを使って削除する静止画を変更できます。

- 5. OKボタンを押す
- [1 ファイル削除] の場合
- 処理中のメッセージが表示され、削除が完了すると、手順4.の画面に戻る

[全削除] の場合

 削除の確認画面が表示されるので、▶ボタンを押して[はい]を 選び、○Kボタンを押す

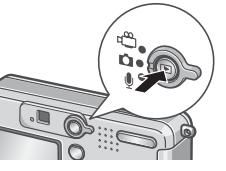

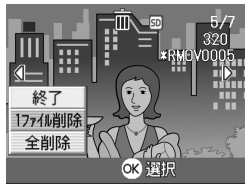

## 💮 複数を一度に削除する

- 1. 再生ボタンを押す
- 2. 2(サムネイル表示)ボタンを押す 画面が6分割され、サムネイル表示にな ります。
- ▲▼◀▶ボタンを押して、削除したい 静止画を選び、面(削除)ボタンを押す 静止画の左上にゴミ箱のマークが表示 されます。
- 手順3.を繰り返して、削除したい静止 画をすべて選択する

間違えて選択したときには、その静止画で ┺ ━ (削除) ボタンを再度押すと解除できます。

- 5. OKボタンを押す
- ▶ボタンを押して[はい]を選び、OK ボタンを押す

処理中のメッセージが表示され、削除が 完了すると、一覧の画面に戻ります。

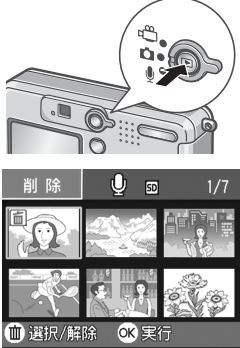

| ! | 選択したファイルを<br>削除します。 |
|---|---------------------|
|   | いいえ 🕴 はい            |